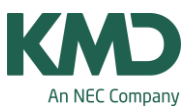

# Skemabog

Nogle folkeskoler efterspørger en skemabog.

I de næste afsnit er vist, hvordan du laver en skemabog/skemahæfte for skolens lærere. På fuldstændig samme vis kan du udskrive skemaerne for skolens klasser og lokaler.

### Vælg skematype

| 🔮 🗁 🚑 🗟 🙆                                               | ) 🗟 📾 🛃 🗟                                                                                                    | temaer Kursusplanlægni           | ng Moduler                  |
|---------------------------------------------------------|----------------------------------------------------------------------------------------------------|----------------------------------|-----------------------------|
| Stående Liggende<br>format * format *<br>Enkelt-skemaer | ående Liggende Flere<br>rmat v lementer v<br>Oversigtsskemae 2                                                                                                    | lle Oversigtsskema<br>Flere uger | Skemaskabelon Indstillinger |
|                                                         | <ul> <li>Klasseoversigt tværformat</li> <li>Læreroversigt tværformat</li> <li>Lokaleoversigt tværformat store</li> <li>Klasseoversigt tværformat store</li> <li>Løkaleoversigt tværformat store</li> <li>Klasseoversigt</li> <li>Lokaleoversigt</li> <li>Klasseoversigt</li> <li>Klasseoversigt</li> <li>Vinduesgruppen</li> </ul> | 3<br>ir<br>ir                    |                             |

- Vælg fanebladet "Skemaer".
- I afsnittet med oversigtsskemaer klikker du på den lille trekant ud for liggende formater.
- I dette eksempel vælger vi "Læreroversigt tværformat".

### Regulere størrelsen af skemaet

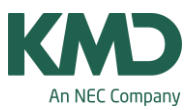

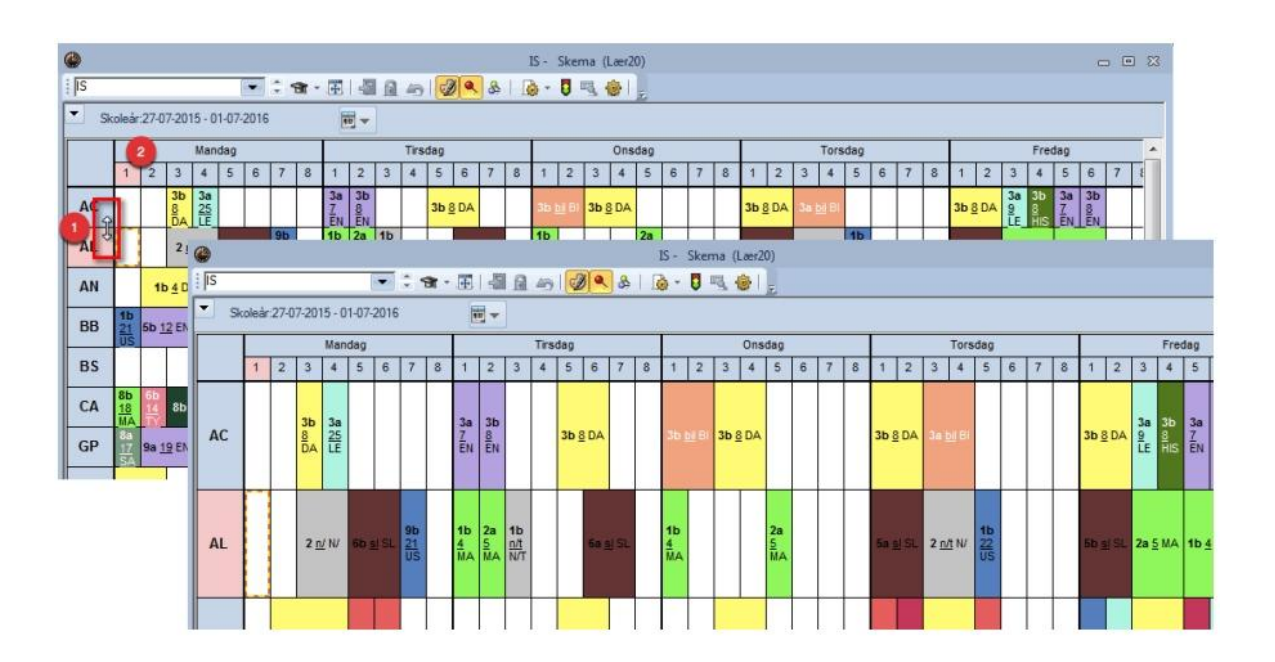

- Du kan gøre skemarækkerne bredere eller smallere ved at holde musen over linjen mellem to stamdata. Når du ser <--> kan du trække i rækkerne. I ovenstående eksempel er de blevet gjort bredere.
- På tilsvarende vis kan du regulere kolonnerne. Det kan være nødvendigt, hvis du ønsker alle ugedage udskrevet på en side.

#### Udskriv siderne

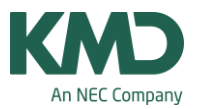

| St | 2<br>iller<br>ående<br>mat<br>Enkelt | e Ligge<br>form<br>t-skem | ende<br>nat ~<br>aer | Ud:<br>Ud:<br>St<br>fo | kriv<br>kriv<br>åend<br>rmat | (Ctrl<br>til pr<br>le Lig<br>* fo<br>Over | + P)<br>inter<br>ggen<br>orma | r<br>ide<br>t~ e<br>ssker | Fi<br>element | lere<br>enter | - 1       | g<br>Indivi<br>sken | Sk<br>1<br>duell<br>naer+<br>F | emae<br>le Ou | er<br>I<br>versig<br>uger | Ku<br>I<br>Itssk | ema            | plan<br>[<br>Tin | lægn<br>Onelist | ing<br>e Sk     | emas           | Mod<br>D<br>skabe | luler          | -<br>Indst     | <b>e</b><br>tilling | ler |                |                |               | Un                    | iUnt            | is 20           | 15 -           | Grur | ndsko | olen           | - Fre        | y Sot       | tware          | , 268          | 30 26.        | 20 - |
|----|--------------------------------------|---------------------------|----------------------|------------------------|------------------------------|-------------------------------------------|-------------------------------|---------------------------|---------------|---------------|-----------|---------------------|--------------------------------|---------------|---------------------------|------------------|----------------|------------------|-----------------|-----------------|----------------|-------------------|----------------|----------------|---------------------|-----|----------------|----------------|---------------|-----------------------|-----------------|-----------------|----------------|------|-------|----------------|--------------|-------------|----------------|----------------|---------------|------|
|    | •                                    | HM<br>Sk                  | oleår                | 27-0                   | 7-201                        | 15 - 0                                    | 1-07-                         | -2016                     | ÷ •           | 9 <b>1</b> -  | æ         | 4<br>  -            |                                | 43            |                           | 8 <b>  Q</b>     | \$             | +                | - M -           | Ska<br>0        | ema            | (Lær              | 20)<br>Đ       |                |                     |     |                |                |               |                       | (               |                 |                |      |       |                |              |             |                |                |               | 23   |
|    |                                      |                           |                      |                        |                              | Man                                       | dag                           |                           | 1240          |               |           |                     | 92<br>111 - 12                 | Tirs          | dag                       |                  |                |                  |                 |                 |                | Ons               | dag            |                |                     |     |                |                |               | Torso                 | lag             |                 |                |      |       | N              |              | Fred        | ag             |                |               | •    |
|    |                                      |                           | 1                    | 2                      | 3                            | 4                                         | 5                             | 6                         | 7             | 8             | 1         | 2                   | 3                              | 4             | 5                         | 6                | 7              | 8                | 1               | 2               | 3              | 4                 | 5              | 6              | 7                   | 8   | 1              | 2              | 3             | 4                     | 5               | 6               | 7              | 8    | 1     | 2              | 3            | 4           | 5              | 6              | 7             | ŧ    |
|    |                                      | AC                        |                      |                        | 3b<br>8<br>DA                | 3a<br>25                                  |                               |                           |               |               | 3a<br>ZEN | 3b<br>8<br>EN       |                                |               | 3b §                      | DA               |                |                  | 3b (            |                 | 3b             | § DA              |                |                |                     |     | 3b §           | ₹ DA           | 3a j          | <b>F</b> (8)          |                 |                 |                |      | 36    | 8 DA           | 3a<br>9      | 3b<br>Sol H | 3a 3<br>ZEN    | 3b<br>EN       |               |      |
|    |                                      | AL                        |                      |                        | 2 <u>n</u>                   | <u>I</u> NI                               | 6b ;                          | <u>s</u> i SL             | 96<br>21      |               | 1b<br>4   | 2a<br>5             | 1b<br><u>n/1</u><br>N/         |               |                           | 68.5             | SL             |                  | 1b<br>4         |                 |                | Γ                 | 2a<br>5        |                |                     |     | 58.5           | I SL           | 2 <u>n/</u>   | t N/                  | 1b 22 19        |                 |                |      | 5b (  | si SL          | 2a <u>5</u>  | MA          | 1b <u>4</u> I  | ма             |               |      |
|    |                                      | AN                        |                      | 11                     | <u>4</u> D/                  | AN                                        | 1a<br>mu<br>Mu                |                           |               |               |           |                     |                                |               | 1b 4                      | DA               |                |                  |                 |                 | 1b ;           | 4 DA              |                |                |                     |     | 1b<br>mu<br>MU | 1b<br>4        | 1b <u>4</u>   | DA                    | 1a<br>mu<br>Mu  | 1               |                |      | 24    | 2a<br>25       | 1b <u>4</u>  | DA          | 2b a           | 2b<br>Z        |               |      |
|    |                                      | BB                        | 16<br>21<br>US       | 5b <u>1</u>            | 2 EN                         |                                           |                               | 5b                        | 10            |               |           |                     |                                |               |                           | 5a<br>11<br>EN   | 5b<br>12<br>MA |                  | 5b<br>12<br>EN  | 5b<br>id1<br>ID | 5a<br>11<br>EN |                   |                | 5b<br>12<br>MA | 6a<br>13<br>EN      |     |                |                | 5b <u>1</u> 2 | 2 M                   | 6b <u>1</u>     | 4 EN            | 56<br>12<br>EN |      |       | 6b<br>14<br>EN | 6a <u>13</u> | <u>3</u> EN | 5a <u>11</u>   | EN             |               |      |
|    |                                      | BS                        |                      |                        |                              |                                           |                               |                           |               |               |           |                     |                                |               | 7b <u>f</u>               | ¥ FY             | 7a <u>1</u>    | ¥FΥ              |                 |                 |                |                   | 7b             | U BI           | 5b<br>21<br>US      |     |                |                |               |                       |                 |                 |                |      |       |                | 6 <u>n/</u>  | t N/        |                |                |               |      |
|    |                                      | CA                        | 8b<br>18<br>MA       | 60 14 X                | 8b                           | bi Bl                                     | 8b<br>21<br>US                | 9D Mary                   | 94 19 E       |               |           |                     | 9a <u>f</u>                    | ¥ FY          |                           |                  | 5a<br>9<br>LE  | 8b<br>18<br>MA   | 9b<br>bio<br>BI | 9b ;            | ty FY          | 6b 14             | 86 <u>1</u>    | <u>8</u> M     |                     |     |                | 86<br>18<br>MA | 7a <u>t</u>   | 2j Bl                 | 9a<br>bio<br>Bi | 98<br>197<br>FY | 8b<br>8<br>LE  |      |       |                |              |             | 8a <u>bi</u>   | ві             | 4b<br>8<br>LE |      |
|    |                                      | GP                        | 8a<br>17<br>5A       | 9a <u>1</u>            | 9 EN                         | 56 22 US                                  | 9a <u>1</u>                   | <u>9</u> DA               | 8a<br>8<br>LE |               |           |                     |                                |               |                           |                  | 9a<br>19<br>DA | 9a<br>21<br>US   | 9a<br>25<br>LE  | 85<br>18<br>5A  | 9a <u>1</u>    | 19 DA             | 9a<br>19<br>EN | 96<br>23<br>US |                     |     |                |                |               | 9a<br><u>19</u><br>DA | 8a<br>17<br>SA  |                 |                |      |       |                | 7a, 1        | hie         | 9a<br>19<br>DA | 3b<br>18<br>5A |               |      |

- Marker det skema, der skal udskrives.
- Klik på udskriv ikonet.

| Udskriftsmenu  |            | ×                |
|----------------|------------|------------------|
| Lærer: 36/36   |            | Rediger udskrift |
| <u>U</u> dvalg |            |                  |
|                |            |                  |
|                | PDF        |                  |
| ок 2           | HTMLudgave | Afbryd           |
|                |            |                  |

- Klik på knappen "Udvalg" for at udpege de lærere, du ønsker udskrevet. I dette tilfælde er det 36 lærere ud af 36 lærere.
- Klik OK.

## Indstil printer

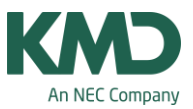

| iskriv                                                             |                               | 2                                                                                                    |     |
|--------------------------------------------------------------------|-------------------------------|----------------------------------------------------------------------------------------------------|-----|
| Printer                                                            | •                             | en Egenskaber for HP LaserJet 300 color M551#:4-dokument                                                                                                    | ×   |
| Navn: HP LaserJet 500                                              | color M551#:4 Egen            | skaber 2 Layout Papir/kvalitet                                                                                                    |     |
| Status: Klar<br>Type: TP PS Driver D48<br>Hvor: TPVM:<br>Kommentar | E64713C6A465d8FFAE28F8DADE538 | Pepimetning:                                                                                                    |     |
| Udskottsområde<br>At<br>Sider fra: 1<br>Markesingen                | tf: 8                         | 1     Sider erke kont kant     +     Side 1     Side 2       Sidereckkefølge:     Første til sidste     +     +     Side 1     Side 2       Sideformat     •     •     •     •     •       Sider pr. ark     1     •     •     •       •     •     •     •     •       •     •     •     •     •       •     •     •     •     •       •     •     •     •     •       •     •     •     •     •       •     •     •     •     •       •     •     •     •     •       •     •     •     •     • | ]   |
|                                                                    |                               | Avanceret.                                                                                                    |     |
|                                                                    |                               | OK Annu                                                                                                    | ler |

Det er forskelligt fra printer til printer – måske er indstillingerne lidt anderledes hos dig. Men princippet er:

- Udpeg den ønskede printer.
- Find det sted, hvor du kan vælge, at der skal udskrives på to sider.
- Vælg at papirerne skal vendes efter den korte kant.
- Og en side pr. ark.

Når du klikker på OK, vil du få udskrevet siderne, så de kan hæftes sammen.

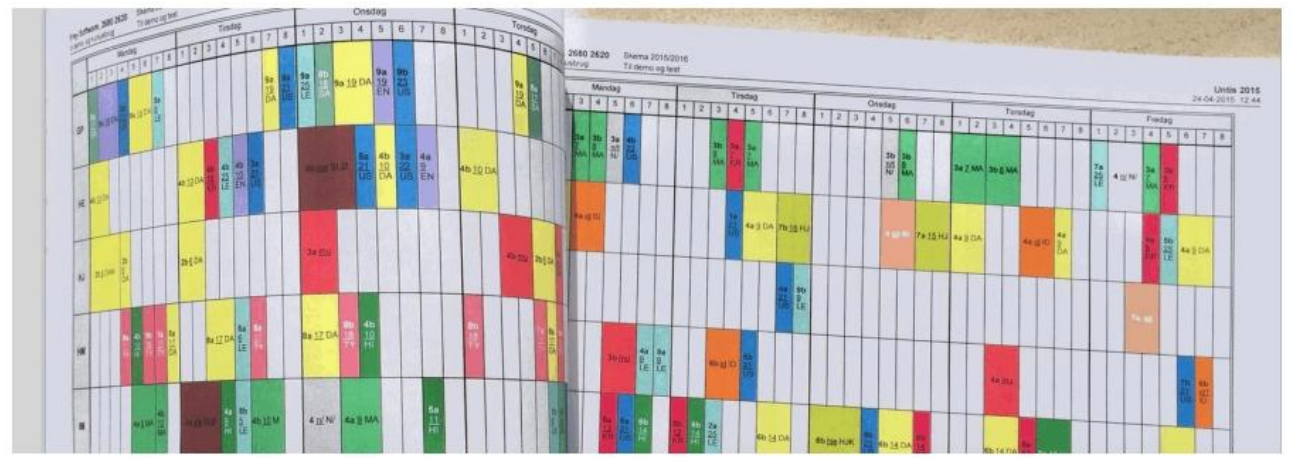

På tilsvarende vis kan du få udskrevet skemahæfter med klasser og lokaler.